## GV-APOE0812

## Contents

| Packing List 1                                     |  |
|----------------------------------------------------|--|
| Front Panel 2                                      |  |
| LED Indicator 2                                    |  |
| Rear Panel 2                                       |  |
| Mount Installation                                 |  |
| Leveled Installation                               |  |
| Rackmount Installation4                            |  |
| Connecting to GV-IP Camera5                        |  |
| Accessing the Web Interface 6                      |  |
| Basic Setup                                        |  |
| A. Assigning an IP Address 7                       |  |
| B. Configuring PoE Port Using GV-IP Device Utility |  |
| C. Enabling the DHCP Server10                      |  |
| Loading Default Setting11                          |  |
| Hardware11                                         |  |
| Web Interface11                                    |  |
| Updating Firmware12                                |  |
| Specifications12                                   |  |

## **GV-APOE0812**

## 8-Port Gigabit L2+ Web Management PoE Switch

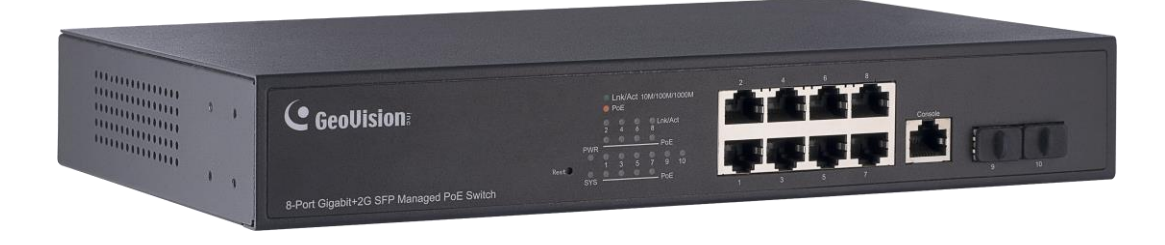

#### **Packing List**

- **1.** GV-APOE0812 **5.** Screw x 8
- 2. User Guide

- 6. Rack Mount Kit x 2
- Download Page
   Power Cord
   Rubber Feet x 4
   GV-TA (1000Base-T Copper RJ-45 SFP Transceiver)

Note: If any of these items is found missing or damaged, please contact your local supplier for replacement.

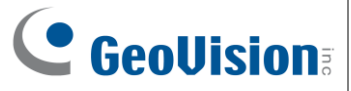

### **Front Panel**

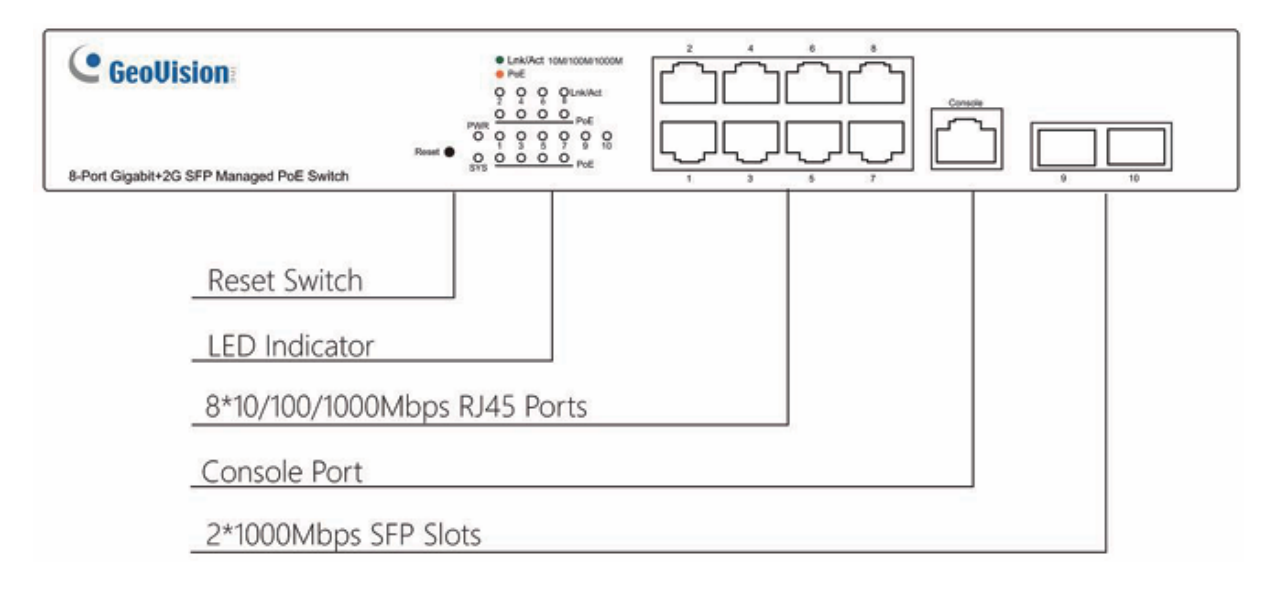

**IMPORTANT**: The Console port is used to connect to the serial port of a computer or other terminal device for debugging only.

### **LED Indicator**

| LED     | Color/Status | Description                                         |
|---------|--------------|-----------------------------------------------------|
|         | Croop        | Off: Switch is not powered on.                      |
| FVK     | Green        | On: Switch is powered on.                           |
| eve     | Croon        | Off: System is starting or has no power.            |
| 515     | Green        | Blinking: System is operating.                      |
|         |              | Off: No network connection.                         |
| LNK/ACT | Green        | On: A 10/100/1000 Mbps network device is connected. |
|         |              | Blinking: Data transmission in progress.            |
| DoE     | Oranga       | Off: No PoE powered device (PD) is connected.       |
| FUE     | Orange       | On: A PoE PD is connected and receiving power.      |

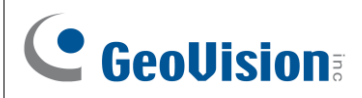

#### **Rear Panel**

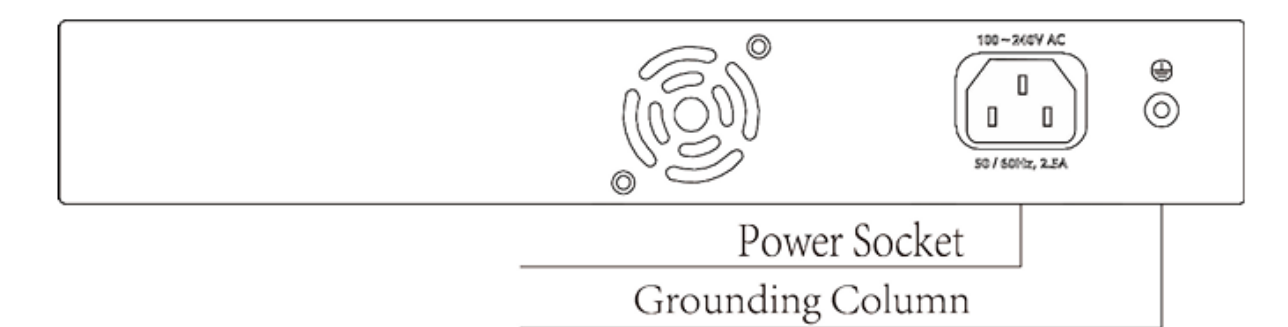

#### **Mount Installation**

**Leveled Installation** 

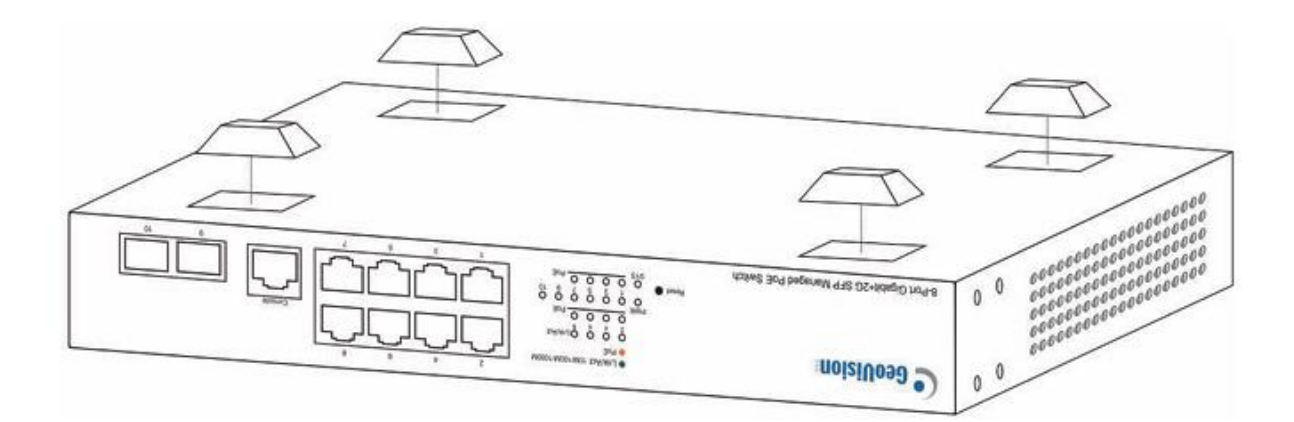

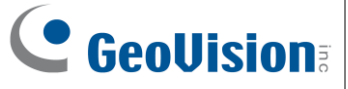

#### **Rackmount Installation**

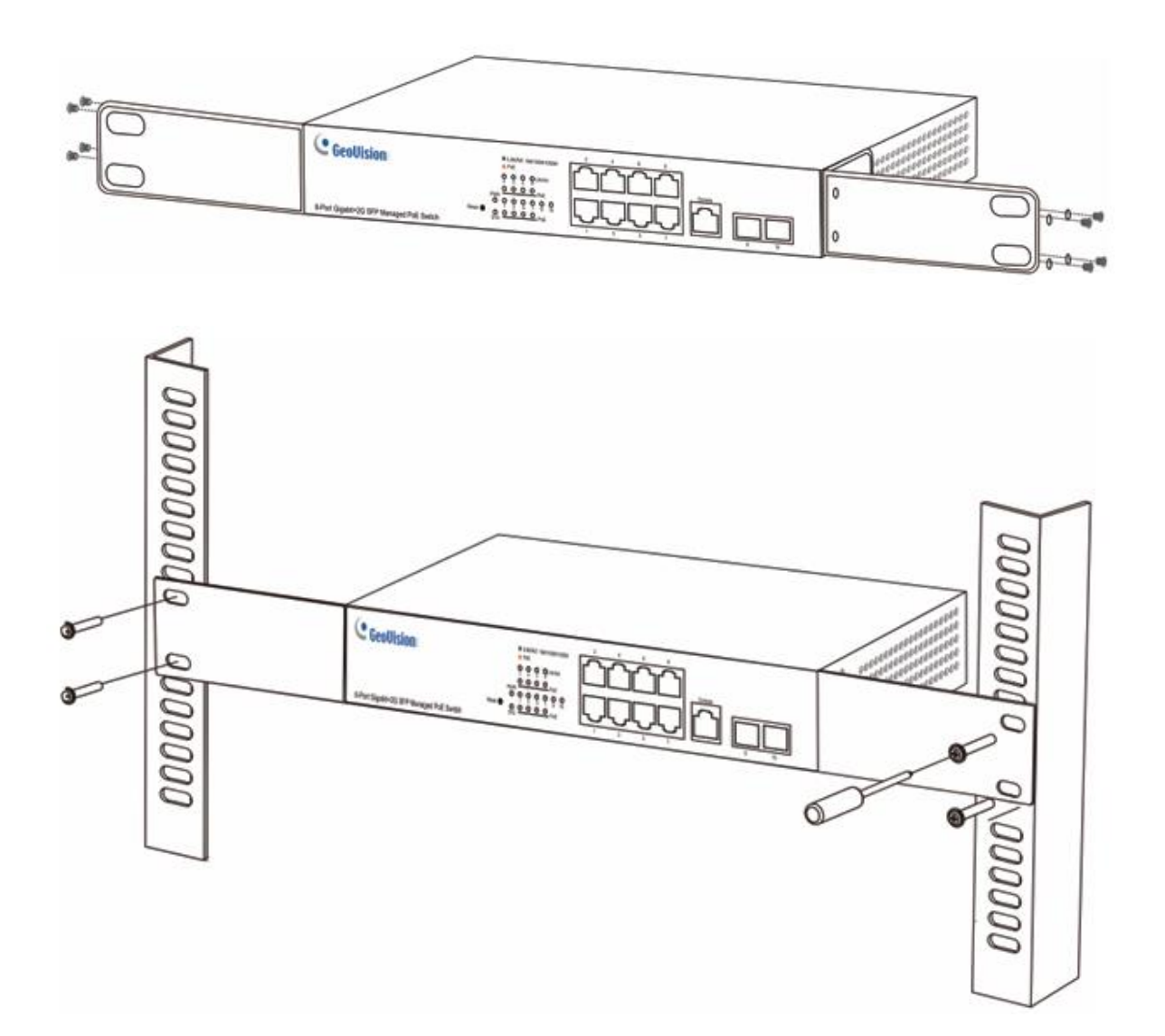

### **Connecting to GV-IP Camera**

The switch can be connected to up to 8 GV-IP Cameras and 1 GV-NVR / VMS System. You can also extend the connection by connecting to another switch.

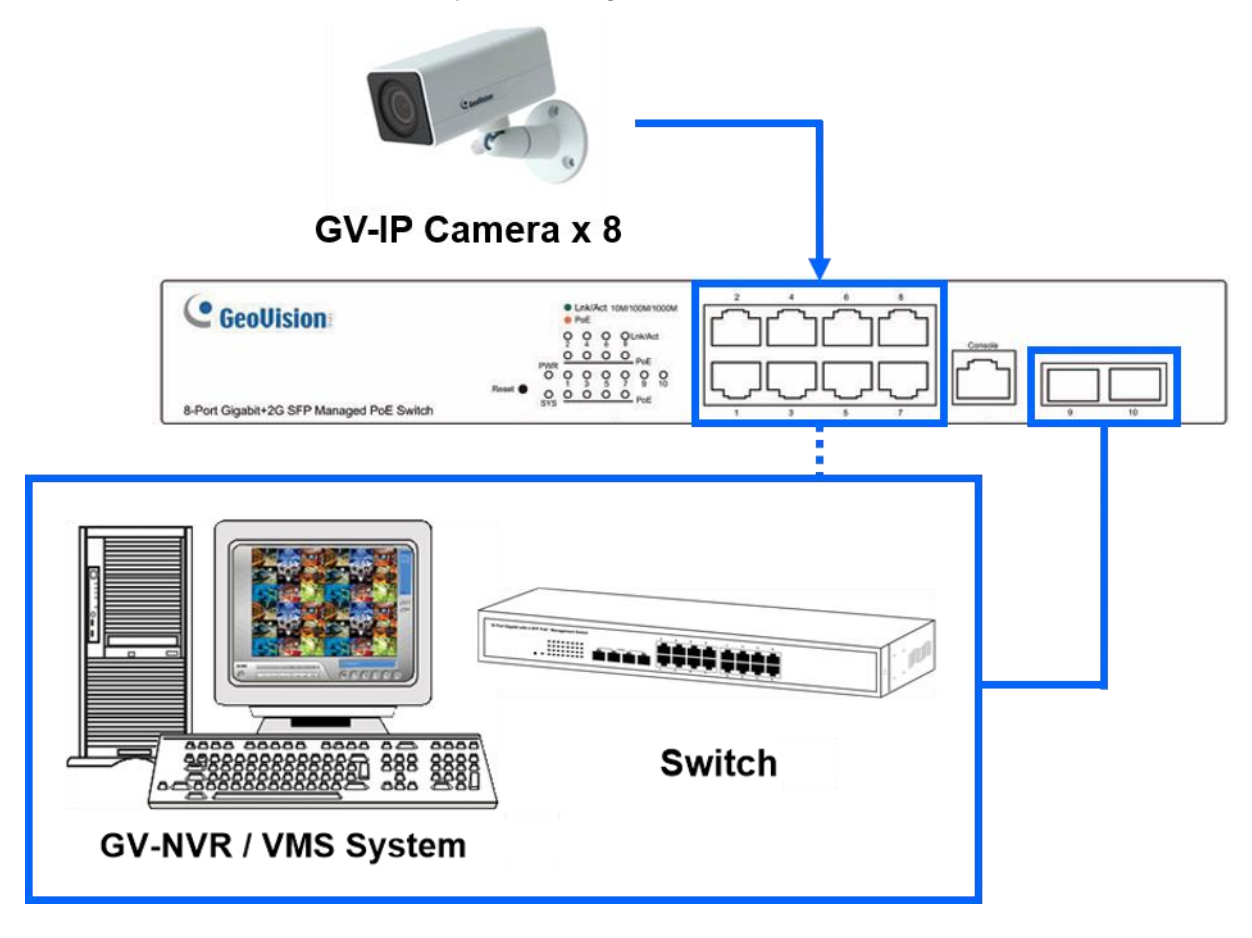

#### Note:

- 1. GV-NVR / VMS or a switch can connect to the RJ-45 ports or SFP ports.
- 2. The maximum cable length for:
  - Gigabit RJ-45 (Cat.5) is 100 m (330 ft).
  - Gigabit RJ-45 (Cat.5e, 6) can achieve 250 m (820 ft) by setting the network bandwidth of the 8 PoE ports to 10 Mbps per port on the switch's Web interface. See details in 3.6 Port Rate, GV-PoE Switch User's Manual (L2+ Web Managed)
- 3. For connection that exceeds 250 m (820 ft), use the Gigabit SFP ports.

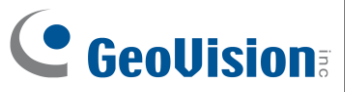

#### Accessing the Web Interface

Users can log in the Web interface to manage and set up the switch.

1. To access the Web user interface, type the default IP **192.168.0.250** into your Web browser. The login page appears.

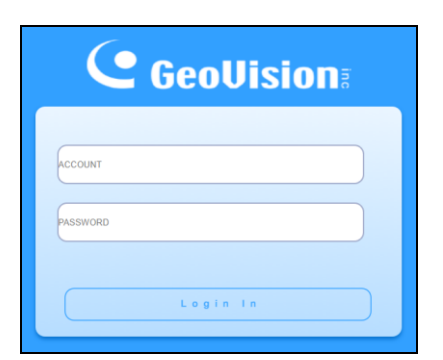

- 2. Type the default username **admin** and password **admin**. Click **Login In**.
- When prompted to create your login credentials, type the necessary information and click Apply. The System Information page appears.

| GeoVision 🙂                                                                                                 | ino              |
|----------------------------------------------------------------------------------------------------|------------------|
|                                                                                                    |                  |
| System Homepage                                                                                             |                  |
| Davico Info                                                                                                 |                  |
| Device Inio                                                                                                 |                  |
| IP Config                                                                                                   | >                |
| Web Config                                                                                                  | >                |
| Urer Management                                                                                             |                  |
| user management                                                                                             | ,                |
| Firmware Upgrade                                                                                            | >                |
| Management Coulde                                                                                           |                  |
| Management Config                                                                                           | >                |
| NTP                                                                                                    | >                |
|                                                                                                    |                  |
| 61/70                                                                                                    |                  |
| SNTP                                                                                                    | >                |
| SNTP<br>Device Management                                                                                   | ><br>>           |
| SNTP<br>Device Management                                                                                   | >                |
| SNTP<br>Device Management<br>Upload SSL Certificate                                                         | >                |
| SNTP<br>Device Management<br>Upload SSL Certificate                                                         | >                |
| SNTP<br>Device Management<br>Upload SSL Certificate                                                         | >                |
| SNTP<br>Device Management<br>Upload SSL Certificate<br>Monitor Management                                   | >                |
| SNTP<br>Device Management<br>Upload SSL Certificate<br>Monitor Management<br>Stath Config                   | ><br>><br>>      |
| SNTP<br>Device Management<br>Upload SSL Certificate<br>Monitor Management<br>Switch Config                  | ><br>><br>>      |
| SNTP<br>Device Management<br>Upload SSL Certificate<br>Monitor Management<br>Switch Conflig                 | ><br>><br>><br>> |
| SNTP<br>Device Management<br>Upload SSL Certificate<br>Monitor Management<br>Switch Config<br>& VLAN Config | ><br>><br>><br>> |

**Note:** Before rebooting, make sure click the Save button at the top right of the Web interface in order to save your current settings.

## **Basic Setup**

Refer to the following sections for the basic setup of the switch, including assigning an IP address, port PoE configuration, and switching SFP port between 1G modes.

#### A. Assigning an IP Address

Adopt one of the following alternatives to assign an IP address to the switch.

#### a. Assigning a Fixed or Dynamic IP on the Web Interface

1. On the Web interface, select **System Config > IP Config > IPv4 Config**.

| System Config          | × |                      | 2 4 5 5                     |                              |                            |  |  |
|------------------------|---|----------------------|-----------------------------|------------------------------|----------------------------|--|--|
| System Homepage        |   |                      |                             |                              |                            |  |  |
| Device Info            |   |                      | Electrical Optical          |                              |                            |  |  |
| IP Config              | ÷ |                      |                             |                              |                            |  |  |
| IPv4 Config            |   |                      | Col                         | lapse                        |                            |  |  |
| IPv6 Config            |   |                      | IPv4                        | Config                       |                            |  |  |
| Web Config             | > | VLAN Interface       | VLAN0001 V                  |                              |                            |  |  |
| User Management        | > | IP Mode              | Static IP 🗸                 |                              |                            |  |  |
| Firmware Upgrade       | > | IP Address           | Static IP Example:10.10.1   | 0.1                          |                            |  |  |
| Management Config      | > | Netmasi              | Example:255.25              | 5.255.0                      |                            |  |  |
| NTP                    | > |                      | _                           | poły                         |                            |  |  |
| SNTP                   | > |                      |                             |                              |                            |  |  |
| Device Management      | > | Showing 10 V Entries | Showing 1 to 1 of 1 entries |                              | Search                     |  |  |
|                        |   | VLAN Interface       | IP Mode                     | IP Address<br>100 160 20 110 | Netmask                    |  |  |
| Upload SSL Certificate |   | VLAN0001             | Dynamic                     | 192.108.30.119               | First Previous 1 Next Last |  |  |
| Monitor Management     |   |                      | Delete                      |                              |                            |  |  |

- In IP Mode, select Static IP to change an IP address or click Dynamic to allow DHCP to assign a dynamic IP address. Click Apply.
- 3. Re-log in to the switch using the newly assigned IP address.

**Note:** If you select to use a dynamic IP, check the IP address first with <u>GV-IP Device Utility</u> before logging in again.

#### b. Assigning an IP Using GV-IP Device Utility

- Make sure a PC and the switch are connected to the same LAN, and GV-IP Device Utility (V9.0.3 or later) is installed on the PC from our <u>website</u>.
- 2. On GV-IP Device Utility, click the Q button to search for the IP devices in the same LAN.
- 3. Click the switch's IP address, and select **Set IP Address**.
- 4. On the configuration dialog box, type the **User Name** and **Password**.
- 5. Type the desired IP address, subnet mask, and default gateway. Click **OK**.

|                 |                     |            | ×             |
|-----------------|---------------------|------------|---------------|
| Mac Address     | 84E5D8E02B17        | IP Address | 192.168.0.250 |
| User Login      |                     |            |               |
| User Name       | admin               |            |               |
| Password        | 1                   |            |               |
| Set IP Address  |                     |            |               |
|                 |                     |            |               |
|                 |                     |            |               |
| IP Address      | 192 . 168 . 0 . 250 |            |               |
| Subnet Mask     | 255 . 255 . 255 . 0 |            |               |
| Default Gateway | 192 . 168 . 30 . 1  |            |               |
|                 |                     |            |               |
|                 |                     |            |               |
|                 |                     |            |               |
|                 |                     |            |               |
|                 |                     | ОК         | Cancel        |
|                 |                     |            |               |
|                 |                     |            |               |

#### B. Configuring PoE Port Using GV-IP Device Utility

You can quickly access and configure the PoE port status of the devices connected to the switch by using GV-IP Device Utility. Follow the instructions below:

- Make sure a PC and the switch are connected to the LAN, and GV-IP Device Utility (V9.0.3 or later) is installed on the PC from our <u>website</u>.
- 2. On GV-IP Device Utility, click the  $\bigcirc$  button to search for the IP devices in the same LAN.
- 3. Click the switch's IP address, and select Configure.
- 4. On the configuration dialog box, type the User Name and Password, and click Refresh.

|        | User Nan     | ne admin   |                      |                 | Password ***   | *****            |        |
|--------|--------------|------------|----------------------|-----------------|----------------|------------------|--------|
| Host I | nformation – | Mary David | 14000                |                 |                |                  |        |
|        |              | Max Power  | 14010                |                 |                |                  |        |
|        |              | Used Power | 2.0W                 |                 |                |                  |        |
|        |              | Max Port   | 10                   |                 |                |                  |        |
|        |              | Used Dect  | 3                    | Re              | fresh          | Apply Cance      | 21     |
|        |              | Used Port  | 5                    |                 |                |                  |        |
| Port   | Conne        | Power      | POE                  | Host Name       | IP Address     | Device Name      | Mac A  |
| 1      |              | 0.0W       | 2                    | ,               |                | ,                |        |
| 2      |              | 0.0W       | ~                    |                 |                |                  |        |
| 3      |              | 0.0W       | ~                    |                 |                |                  |        |
| 4      |              | 1.9W       | ~                    | GV-EBD2704      | 192.168.30.101 | GV-EBD2704       | 0013E2 |
| 5      | Ţ            | 0.0W       | ~                    |                 |                |                  |        |
| 6      |              | 0.0W       | ~                    |                 |                |                  |        |
| 7      | _            | 0.0W       | <ul> <li></li> </ul> |                 |                |                  |        |
| 8      |              | 0.0W       | ~                    |                 |                |                  |        |
| 9      | -            | 0.0W       |                      |                 |                |                  |        |
| 10     |              | 0.0W       |                      | DESKTOP-JK0TRRG | 192.168.30.124 | GeoVision_GV-VMS | D05099 |
|        |              |            |                      |                 |                |                  |        |
|        |              |            |                      |                 |                |                  |        |
|        |              |            |                      |                 |                |                  |        |

- To enable or disable the PoE function of a device connected to the switch, select or deselect the POE checkbox.
- 6. Click Apply.

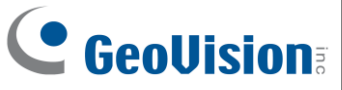

#### C. Enabling the DHCP Server

To enable the DHCP server function on the switch, follow the instructions below.

- 1. On the Web interface, select DHCP Config > DHCP Server > Global Config.
- 2. Enable **DHCP Server**.

| 器 VLAN Config       | > | Collapse      |  |
|---------------------|---|---------------|--|
| PoE Config          | * | Global Config |  |
| DHCP Config         | ~ |               |  |
| DHCP Server         | ~ |               |  |
| Global Config       |   |               |  |
| Create Address Pool |   |               |  |

To create an address pool, select DHCP Config > DHCP Server > Create Address
 Pool. Here, we create an address pool called "1" as an example.

| 器 VLAN Config       | > | Collapse<br>Create Address Pool                         |
|---------------------|---|---------------------------------------------------------|
| POE POE Config      |   | Create Address Pool                                     |
| DHCP Config         |   | Address Pool Name (1-32 character)                      |
| DHCP Server         | ~ | Add                                                     |
| Global Config       |   | NHCP Server Address Peol Table                          |
| Create Address Pool |   |                                                         |
| Dynamic Pool        |   | Showing 10 V Entries Showing 1 to 1 of 1 entries Search |
| Manual Pool         |   | Address Pool Name                                       |
|                     |   | Delete First Previous 1 Next Last                       |

 To configure IP parameters, type the switch's IP in IP Address and the switch's netmask in Netmask, and click Apply. In this example, switch's IP is 192.168.0.0 and netmask is 255.255.255.0.

| 器 VLAN Config       | > |                      |             | Dynamic P              | ool          |           |               |           |
|---------------------|---|----------------------|-------------|------------------------|--------------|-----------|---------------|-----------|
|                     | > |                      | Addı        | ess Pool Name          | 1            | •         |               |           |
| DHCP Config         | ~ |                      |             | Domain Name            |              |           |               |           |
|                     | ~ |                      |             | IP Address             |              |           |               |           |
| Global Config       |   |                      |             | Netmask                |              |           |               |           |
| Create Address Pool |   |                      | DHCP CI     | ent Node Type          | Default      | ~         |               |           |
| Dynamic Pool        |   |                      |             | Lease Time             | Not Configur | ed 🗸      |               |           |
| Manual Pool         |   |                      |             | Apply                  |              |           |               |           |
| Default Gateway     |   |                      | 1           | ynamic Pool Co         | nfig Table   |           |               |           |
| DNS Server          |   |                      |             |                        |              |           |               |           |
| Excluded Address    |   | Showing 10 V Entries | Show        | ng 1 to 1 of 1 entries |              |           | Search        |           |
| Packet Statistics   |   | Address Pool Name    | Domain Name | 192.168.0.0/255        | 255.255.0    | DHCP Cite | 0             | 1D 0H:0M  |
| Climate Link        |   |                      | Delete      |                        |              | (         | irst Previous | Next Last |

### Loading Default Setting

If for any reason the device is not responding properly, you can reset it to its factory default settings either directly on the device or through its Web interface.

#### Hardware

- 1. Turn on the switch.
- Press and hold the **Reset** button on the front panel of the switch for 5 seconds until all the LED start blinking.
- 3. Release the button. The switch is restored to its default settings.

#### Web Interface

- 1. Select System Config > Device Management > Device Reboot/Reset.
- In the Device Management table, click Reset to restore the switch to its factory default configurations, or click Save to restore default configurations while keeping the current settings.

| <ul> <li>System Config</li> <li>System Homepage</li> <li>Device Info</li> </ul> | ~ | 2 4 6 8<br>1 3 5 7<br>LEtertrical J                                |
|---------------------------------------------------------------------------------|---|--------------------------------------------------------------------|
| IP Config                                                                       | > |                                                                    |
| Web Config                                                                      | > | Collapse                                                           |
| User Management                                                                 | > | Device Management                                                  |
| Firmware Upgrade                                                                | > | Reboot Reboot the switch.                                          |
| Management Config                                                               | > | Default Reset Restore factory configuration and reboot the switch. |
| NTP                                                                             | > | Save Save Save current device configure.                           |
| SNTP                                                                            | > |                                                                    |
|                                                                                 |   |                                                                    |
| Device Reboot/Reset                                                             |   |                                                                    |

**Note:** After loading default by pressing the Reset button or from the Web interface, you may need to configure IP address and Password again.

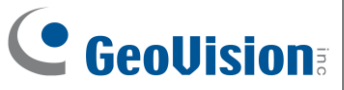

## **Updating Firmware**

1. Select **System Config > Firmware update > HTTP Upgrade**. This page appears.

| 🚱 System Config  | • |                                                             | 2 4 6 8             |
|------------------|---|-------------------------------------------------------------|---------------------|
| System Homepage  |   |                                                             |                     |
| Device Info      |   |                                                             | Electrical Coptical |
| IP Config        | > |                                                             |                     |
| Web Config       | > |                                                             | Collapse            |
| User Management  | > |                                                             | Local Upgrade       |
| Firmware Upgrade | ~ | Select File                                                 |                     |
| HTTP Upgrade     |   | Decompress the package and select the img file for upgrade. |                     |

- 2. Click Select File to select the firmware file.
- 3. Click **Apply**. The upgrade process starts.
- 4. After the firmware is successfully upgraded, the system will automatically log out and reboot.

## **Specifications**

For detailed specifications, see the <u>Datasheet</u>.